## 録画動画面接について

## 録画動画面接(録画型Web面接)の全体イメージ

1 専用のインターネットサイトにアクセスします。

(カメラ機能付きのスマートフォンやパソコンで)
 サイトURLは、採用試験申込受付完了後の【受付完了通知】メールにより通知します。

2 受験番号や氏名などを登録(入力)します。

(画面のフォームに必要事項を入力)

3 質問が表示されます。

質問1 ・・・ 質問2 ・・・ 質問3 ・・・ 質問4 ・・・

- 4 その質問に対する回答を、スマートフォンやパソコンで録画します。
  - 回答は1問につき60秒以内としてください。
  - ・ 答えた動画をアップロードします(登録して送ります)
  - あらかじめ撮影した動画を、添付することもできます。
- 5 最終の確認画面で確定させて完了です。
  - ・ 指定のメールアドレスに、登録完了メールが届きます。
  - ☆ 一般的なWeb面接やWeb会議などと違って、受験者と面接官が日時を 合わせて行うものではありません。(カメラの向こうの面接官と直接 やりとりするものではないです。)
  - ☆ なので、試験期間内であれば、受験者の都合のよい時間帯に行うことができます。また途中で中断し、撮影した動画を保存しておくことも可能です。
  - ☆ 操作方法は、シンプルです。(画面に表示される手順にしたがって 行うことができます。)

具体的な手順は、次のページ

録画動画面接(録画型Web面接)の具体的な手順について

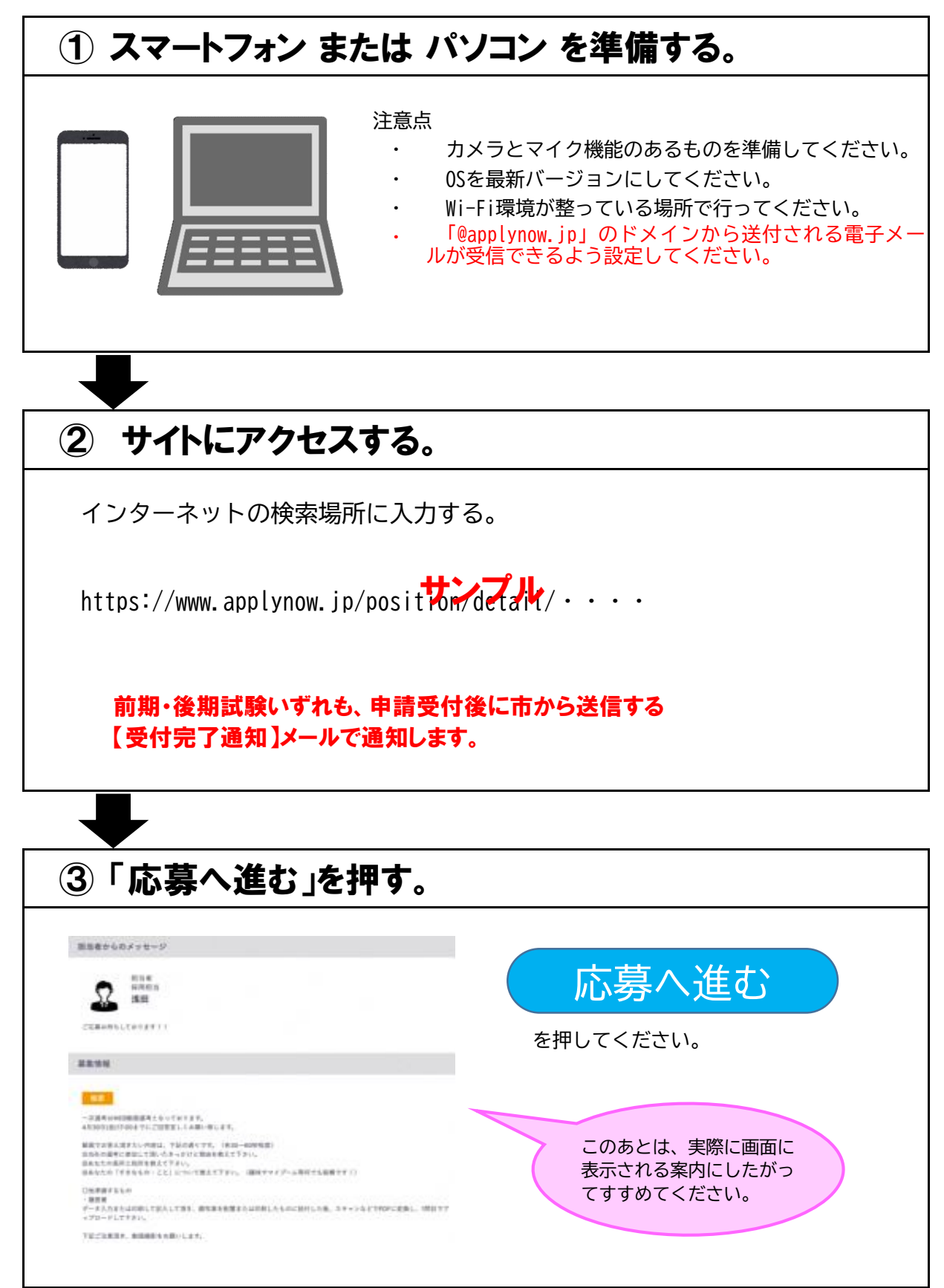

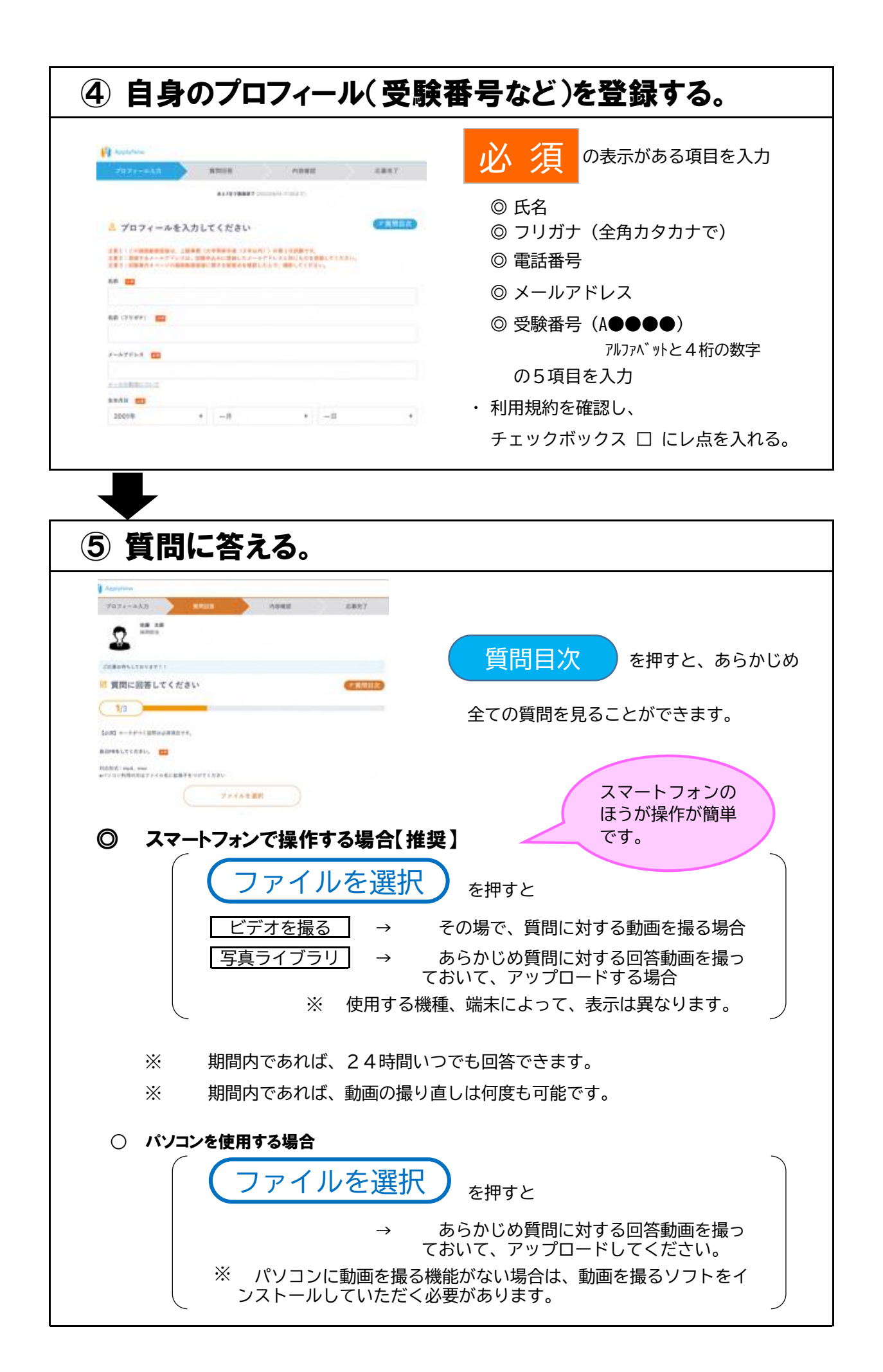

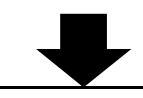

# ⑥ 最終確認してから、「この内容で送信する」を押す。

質問に全て答えると、最終の内容確認画面が表示されます。よろしければ、「この内容 で送信する」を押してください。

この内容で送信する を押すと完了です。(<u>このボタンを押すと変更できません。</u>)

→ 登録したメールアドレスに、登録完了メールが届くのを確認してください。

#### ※ 中断について

⑤の途中で中断することができます。

「<u>保存して中断する</u>」 ボタンを押すと、④で登録したメールアドレスに案内 (再開用のURL)が届きます。クリックすると再開可能です。

※ 保存期間は3日間です。

※ 締切終了日時を過ぎると再開できません。

#### ※ 採否の通知について

画面の案内にしたがって操作中に、合否結果が入力したメールアドレスに届く 旨が表示される場合がありますが、試験案内記載のとおり、職員採用第1次試験 の結果は、本市のホームページに合格者の受験番号を掲載し、受験者に電子申請 サービスにて同内容をお知らせします。

### ※ 録画動画面接(録画型Web面接)試験(受験)期間

前期・後期試験とも試験案内をご確認ください。

締切を過ぎた場合、操作の途中でも回答ができなくなるため、 <u>期限に余裕をもって回答してください。</u>

問い合わせ先(操作関係)

録画動画面接の操作に関するお問い合わせは、 support@applynow.co.jp までメールでお願いいたします。

問い合わせ先

徳島県阿南市富岡町トノ町12番地3 阿南市企画部人事課 電話 0884-22-1112 (平日8:30~17:00)

# ※ 録画動画面接(録画型Web面接)に関する留意点

| 手順       | 内容                                                                                            |
|----------|-----------------------------------------------------------------------------------------------|
| 事前準備     | ① カメラ機能がついたパソコン又はスマートフォンを準備してください。                                                            |
|          | (IDとパスワードが不要なので、ご自身のものでなくても利用できます。)                                                           |
|          | ②「@applynow.jp」のドメインからの電子メールを受信できるよう設定してください。                                                 |
| URLにアクセス | 阿南市からの電子申請サービス 【受付完了通知】メールで通知したURLにアクセスし、氏<br>名、フリガナ(全角カタカナで)、メールアドレス、電話番号、受験番号を入力してくだ<br>さい、 |
|          | ※メールアドレスは、電子申請の際に利用者登録したメールアドレスとなります。                                                         |
| 動画撮影     | 動画を撮影するときは次のことに留意してください。                                                                      |
|          | <ol> <li>明るい場所で撮影してください。(表情が伝わりやすい環境で行ってください)</li> </ol>                                      |
|          | ② 雑音が入らない場所で撮影してください。※室内での撮影を推奨します。                                                           |
|          | ③ カメラを固定し、映像がブレないようにしてください。                                                                   |
|          | ④ 上半身より上を映し、正面を向いてよく表情が見えるようにしてください。                                                          |
|          | ⑤ 背景はポスターなど余計なものが映らないようにしてください。 💦 🦳                                                           |
|          | ⑥ 帽子・マスクは外し、カメラ目線で撮影ください。                                                                     |
|          | ⑦ 面接試験です。正面に面接官がいるつもりで答えてください。                                                                |
|          | ⑧ 最後に「この内容で送信する」ボタンを押すと録画映像が送信され撮り直しが                                                         |
|          | できなくなります。                                                                                     |
|          | ※ 送信ボタンを押すまでは、撮り直し及び動画の保存(有効期限3日)が                                                            |
|          | できますので、それまでは何度でも撮影可能です。                                                                       |
| 録画動画送信後  | 登録したメールアドレスに、「録画動画面接の登録が完了しました」と通知メールが届い<br>ていることを確認してください。                                   |